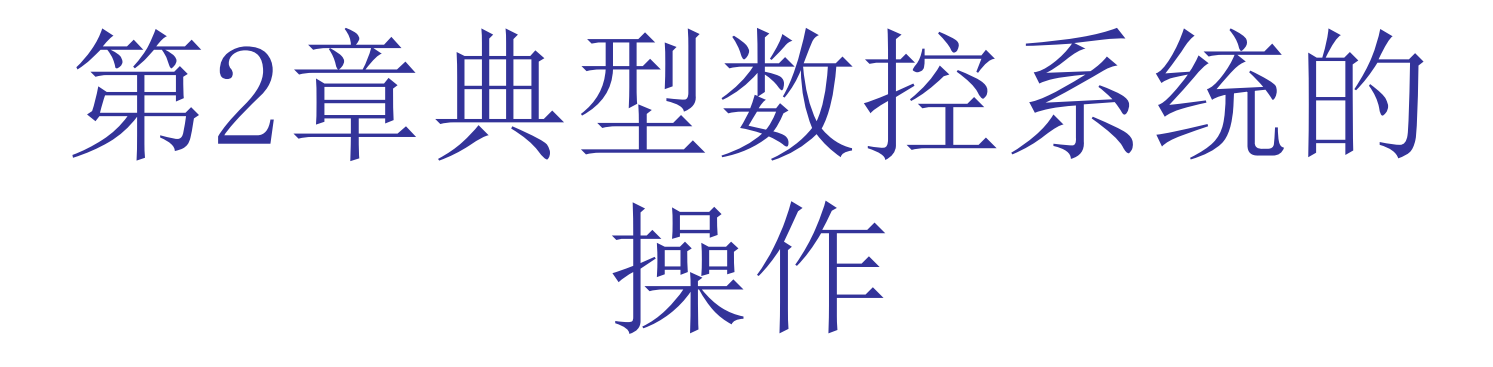

# 第2章 典型数控系统的操作

• 2.1 FANUC Oi MATE-C数控系统的操作

• <u>2.2 SIEMENS 802D</u>数控系统的操作

引例

数控系统的熟练操作是进行数 控机床调试与维护的必需技能。 因为数控系统生产厂家的不同, 数控系统的操作界面与操作步骤 也各不相同。下图为SIEMENS 802D系统的显示面板、编辑键 盘与机床控制面板。

SIEMENS 802D数控系统屏幕 可以划分为状态区、应用区及软 键区;编辑键盘主要应用于程序 的编辑与修改;机床控制面板则 实现机床的运动功能。结合这三 个面板的操作则可以实现机床的 数控加工。

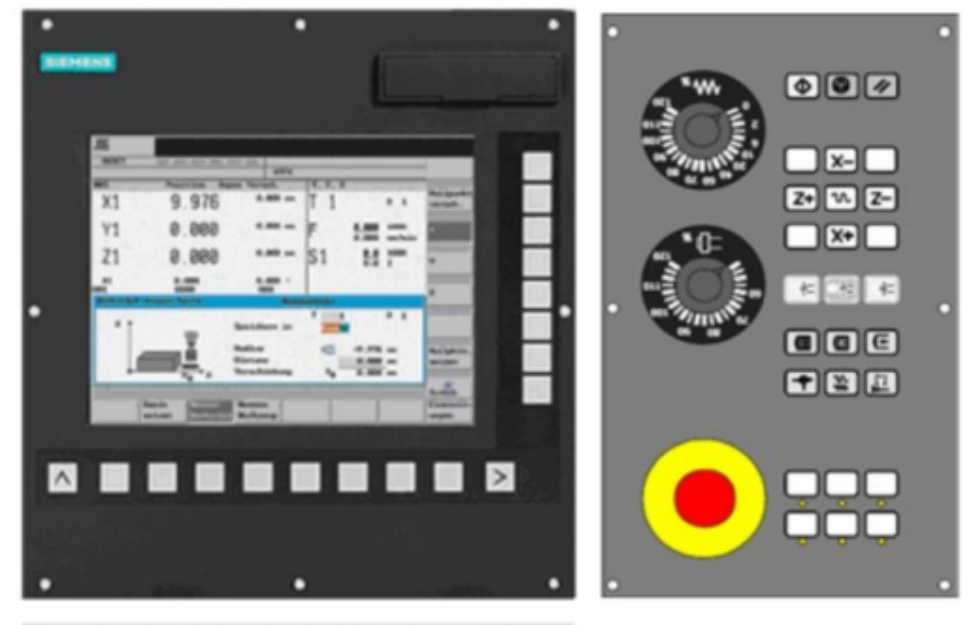

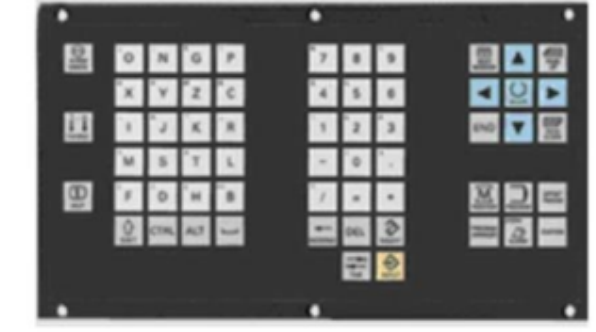

# 2.1 FANUC 0i MATE-C数控系统的操作2.1.1FANUC 0i mate c数控系统的操作面板

FANUC数控系统操作面板的功能是 实现操作者与CNC装置及机场的人机对话, 包括系统操作面板和机床操作面板。 系统操作面板又包括MDI键盘操作 面板(实体图图2-1所示,示意图见图2-2 所示)和系统软键操作面板(见图2-3所 示)。机床操作面板又符合国际化设计的 系统厂家操作面板和机床厂家按机床的功 能设计的机床厂家的操作面板两种。

# 2.1.2 FANUC 系统工作方式

FANUC公司为其CNC系统设计了以下几种工作方式。 1. 编辑(EDIT)方式

- 2. 手摇进给或步进(HANDLE/INC)方式
- 3. 手动连续进给(JOG)方式
- 4. 存储器(自动)运行(MEM)方式
- 5. 手动数据输入(MDI)方式
- 6. 示教编程

## 手动移动机床

1. 手摇进给或步进进给(HANDLE/STEP方式)

#### 2. 手动连续进给(JOG方式)

3. 手动返回机床零点

#### 4. 自动建立加工坐标系

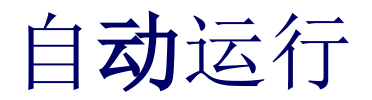

1. 存储器运行(MEM方式)

2. MDI运行 (方式)

3. DNC运行

2024/3/11 星期一

加工程序的编制

1. 普通编辑方法

将工作方式置于编辑(EDIT)方式,使显示处于 程序画面,如<u>82-5</u>所示。此方式下有两种编程语言:G 代码语言和用户宏程序语言(MACRO)。常用的是G代 码语言,程序的地址字有G\*\*,M\*\*,S\*\*,T\*\*,X\*\*, Y\*\*,Z\*\*,F\*\*,O\*\*,N\*\*,P\*\*等。

#### 2. 背景编辑

- 在自动加工(MEM方式)的同时编辑程序称为背景或后台编辑。编辑方法与上述EDIT方式完全一样。
- 3. 示教编程
- 这种方法是在零件加工的同时,记录各程序段刀具的移动轨迹,并根据实际要求在程序中加入程序段号及适当的M、S、T指令。因此,这种方法一般用于简单形状零件的编程。示教编程是在TEACH IN JOG(手动连续示教)方式和TEACH IN HANDLE/STEP(手摇进给/步进示教)方式实现。

## 4. 图形会话编程

- 要求系统必须配有图形印刷板。FANUC图形会话编程软件有多种形式。常用的有G代码菜单形式和编程符号形式。0i目前免费配置了G代码菜单形式。
- 5. 图形功能

图形功能可以显示自动运行和手动运行期间刀具的轨迹,通过观察屏显的刀具轨迹可以检查加工过程。

#### 数据的设定和显示

运行机床之前,必须设足相关数据。如:有关参数,刀补量,刀具寿命,工件坐标系等。

每种数据在MDI键盘上都有相应的按键,按下某个键就显示对应的画面。设定这些数据须在MDI方式相应的画面上进行。

# 机床操作的有关功能 在自动运行时,可以进行手动操作,有以下几种:

- 1. 手动绝对值的开/关(ON/OFF): 该操作是在存储器运行(MEM方式)时,将方式转为手动方式移动机床,开关的O/OFF决定其移动量是否包括在显示的坐标值中。开关ON时移动量不计到显示值上; OFF时累积到显示值上。
- 2. 手轮中断: 该操作是在存储器运行(MEM方式)
  时,摇动手轮(手摇脉冲发生器)会增加移动距离。
  但显示的坐标值是: 绝对和相对坐标值不变,只有
  机床坐标值随移动量改变。

3. 手动干预和返回: 该功能是在存储器运行(MEM 方式)时,按下暂停按钮(HOLD)使进给暂停,转 为手动方式手动移动机床后再回到MEM方式,按下 自动加工启动按钮时,机床可自动返回到原来位置, 恢复系统运行。因此可以用来代替程序再启动功能, 但条件是只能用暂停按钮(HOLD)中断MEM方式。

#### 数据的输入与输出

- NC的数据可用外设输入,也可以输出到外设。这些数据 包括:加工程序、刀补量、坐标系、螺补值、系统和 机床参数等。
- 外设(如计算机)接在RS-232C口上。接法及串口参数 的设定与上述DNC操作一样。设参数可在"Setting" 画面和"参数"画面在MDI方式进行。
- 数据的输入与输出在编辑(EDIT)方式进行,并需将显示器置于相应的数据画面。比如:传输加工程序,应按下MDI键盘上的程序(PROG)键将显示器置于程序画面。传输刀补量时应按下OFFSET键,使显示处于偏置量画面。其它类似。

- 数据输入时0系统要按INPUT键;其它系统按READ 和EXEC键;数据输出时0系统要按OUTPUT键:其它 系统按PUNCH和EXEC键。
- 0i系统的显示增加了ALL IO画面,非常方便数据 的输入与输出。

# 2.2 SIEMENS 802D数控系统的操作2.2.1SIEMENS 802D数控系统的操作面板

SIEMENS 公司生产的SINUMERIK 802D 数控系统的操作面板可分为两个部分,一部份为编辑键盘,另一部份为外部机床控制面板。图2-18为编辑键盘示意图,图2-19所示为外部机床控制面板示意图,表2-3是编辑键盘上各键作用,表2-4是控制面板上各键的作用。

2.2.2 SIEMENS 802D数控系统的屏幕划分 SIEMENS 802D数控系统屏幕可以划分为以下几个 区域:状态区、应用区、说明及软键区。如<u>图2-20</u>所示。

状态区显示如<u>图 2-21</u>所示,其中每一个显示单元 的说明如<u>表2-6</u>所示。 开机和回参考点

接通CNC和机床电源,系统启动以后进入"加工"操作区JOG运行方式,出现"回参考点"窗口,如<u>图2-23</u>所示。用机床控制面板上回参考点键启动"回参考 点"。按坐标轴方向键,开始回参考点。如果该轴正 确回到参考点则系统显示,否则显示O。 注意"回参考点"只有在JOG方式下才可以进行。

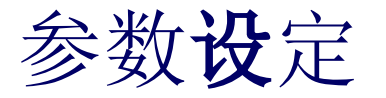

- 在CNC进行工作之前,必须在NC上通过参数的输入和修改对机床、刀具等进行调整。参数设定主要包括:刀具参数及刀具补偿参数、零点偏移参数、设定数据。
- 一、输入刀具参数及刀具补偿参数
- 刀具参数包括刀具几何参数、磨损量参数和刀具型号参数。
  不同类型的刀具均有一个确定的参数数量,每个刀具有一个刀具号(T-号)。
  - 二、输入/修改零点偏置值
- 在回参考点之后,实际值存储器以及实际值的显示均以机
  床零点为基准,而工件的加工程序则以工件零点为基准,
  这之间的差值就作为可设定的零点偏移量输入。
- 三、编程设定数据
- 利用设定数据可以设定运行状态,并在需要时进行修改。

2024/3/11 星期一

2.2.5 JOG 控制运行

可以通过机床控制面板上的JOG键选择JOG运行 方式,操作相应的方向键X,Y或Z轴,可以使坐标轴 只要相应的键一直按着,坐标轴就一直连续 运行。 设定数据中规定的速度运行,如果设定数 不断地以 "零",则按照机床数据中存储的值运 据中此值为 需要时可以使用修调开关调节速度。如果同时 "快速叠加" 键,则所选的坐标轴以快进速度 在选择"增量选择"以步进增量方式运行时, 运行。 坐标轴以所选择的步进增量运动,步进量的大小在 屏幕上显示。再按一次点动键就可以去除步进增量 方式。在"JOG"基本画面上显示位置、进给值、主 轴值和刀具值,如图2-28所示。

2024/3/11 星期一

# 手轮方式控制运行

在JOG运行状态出现"手轮"窗口,打开窗口, 如<u>图2-29</u>所示。在"坐标轴"一栏内显示所有的坐 标轴名称,同时也在软键菜单中显示。视所连接的 手轮数,可以通过光标移动在手轮之间进行转换。

移动光标 □ □ □ □ 到所选的手轮,然后按移动所 需坐标轴的软键。或者直接用手按相应的X、Y、Z软 键选择相应的坐标轴。在X、Y、Z轴后对应的窗口中 出现符号 ☑。另外,可以按机床控制面板上的"增 量"键改变手轮的倍率。 2.2.7 MDA运行方式

1. 功能

在MDA运行方式下可以编制一个零件程序段加以执行。 2. 注意事 项

此运行方式中所有的安全锁定功能与自动方式中一样,其 它相应的前提条件也与自动方式中一样。

3. 操作步 骤

通过机床控制面板上的MDA键可以选择MDA运行方式,如图

<u>2-30</u>所示。

通过操作面板输入程序段。

按NC启动键执行输入的程序段。在程序执行时不可以再对 程序段进行编辑。

执行完毕后,输入区的内容仍保留,这样该程序段可以通 过按NC启动键再次重新运行。

2024/3/11 星期一

自动运行方式 按自动方式键选择自动运行方式。 屏幕上显示"自动方式"基本画面,显示位置、进给值、 主轴值、刀具值以及当前的程序段,如<u>图2-31</u>所示。 自动方式所包含的功能菜单如<u>表2-8</u>所示。

#### 零件编程

选择"程序"操作区,打开"程序"管理器,以列表形式 显示零件程序或者循环目录,如<u>图2-33</u>所示。在程序目 录中用光标键选择零件程序。为了更快地查找到程序, 输入程序名的第一个字母。控制系统自动把光标定位到 含有该字母的程序前。

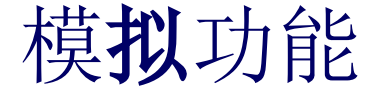

802D数控系统编程的刀具轨迹可以通过线图表示。 不进行任何轴运动。

1. 操作步 骤

调出待加工的程序,按机床控制面板上"自动"键进入自动运行方式,同时屏幕上的"复位"栏中的 "PRT"反白(表示机床已经被锁住,否则不能进行模拟功能)。

点击"模拟",屏幕显示初始状态,如<u>图2-36</u>所示。 按NC启动键开始模拟所选择的零件程序。。 以上内容仅为本文档的试下载部分,为可阅读页数的一半内容。如要下载或阅读全文,请访问: <u>https://d.book118.com/688140036054006127</u>